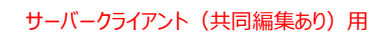

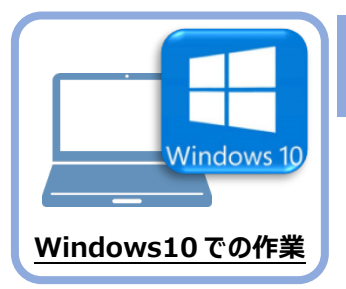

## データ・設定のリストア(復元)

旧パソコン(Windows7)でバックアップしたTREND-ONEの「サーバー現場データ」、 「ローカル現場データ」、「全設定」を、新パソコン(Windows10)のTREND-ONEに リストア(復元)します。

## 6-1 「サーバー現場データ」をリストア(復元)する

6

「サーバー現場データ」のバックアップファイルを使用して、サーバーに「サーバー現場データ」をリストア(復元)する手順です。

「サーバー現場データのリストア(復元)」は、<u>サーバー</u>でおこないます。

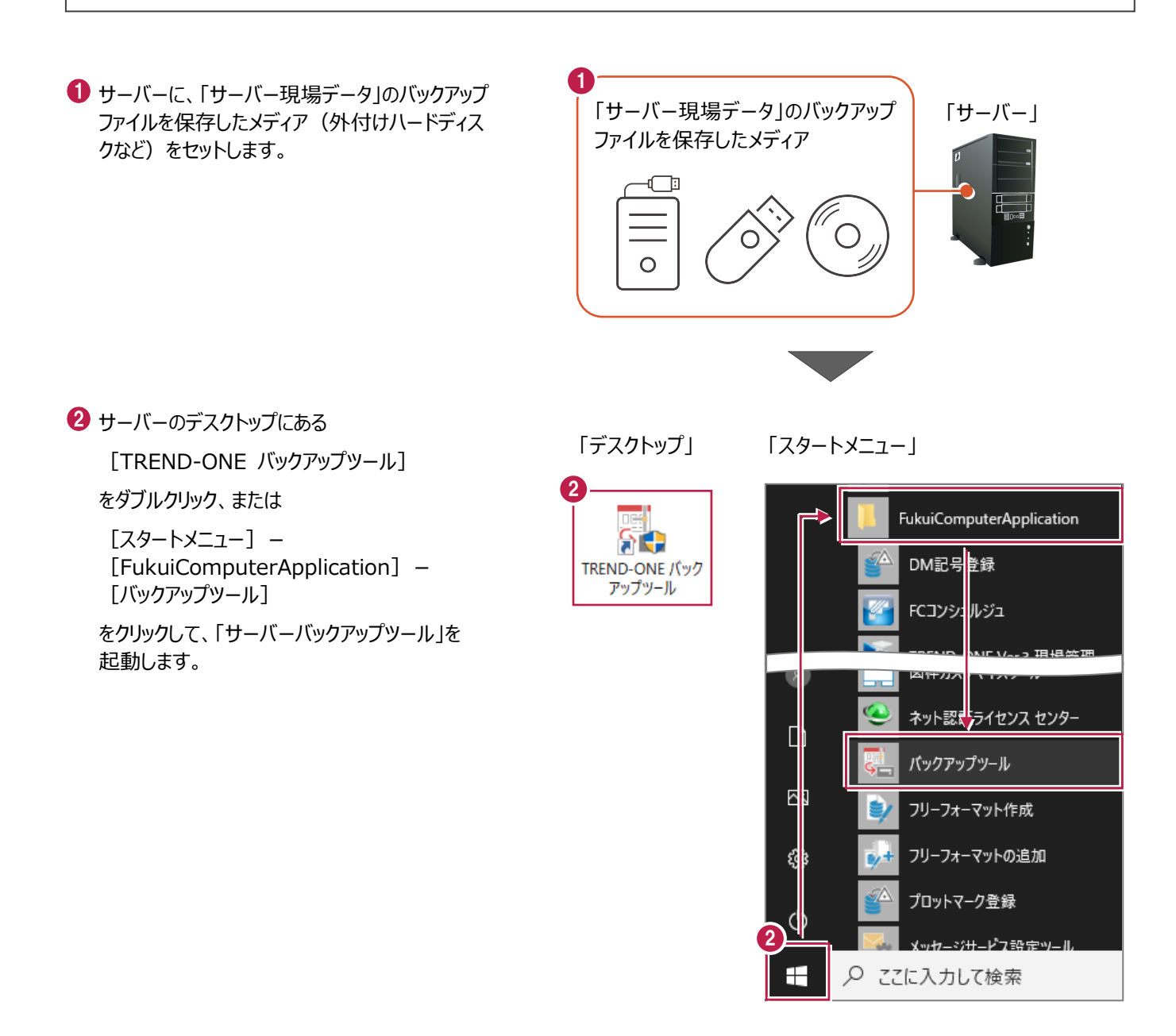

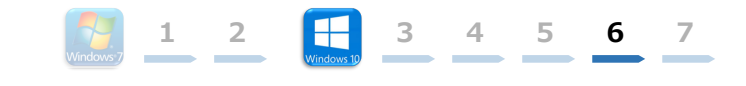

③ [バックアップ先] で、「サーバー現場データ」の バックアップファイルが保存されているフォルダーを 指定します。

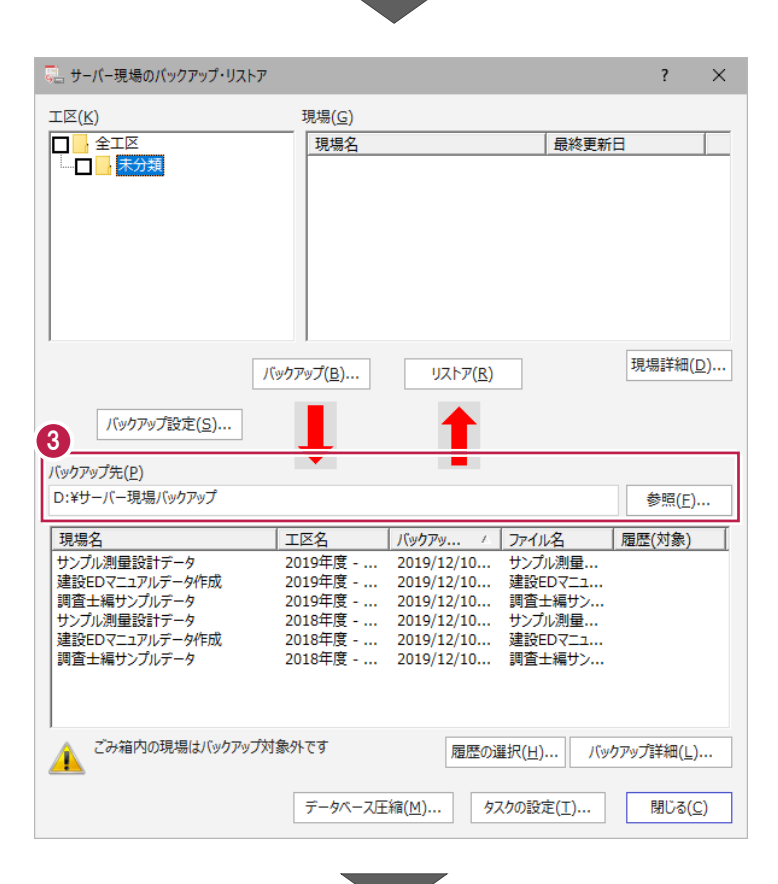

④ 一番上の現場データをクリックした後、「Shift」 キーを押しながら、一番下の現場データをクリッ クして、現場データをすべて選択します。 

 パックアップ先(E)
 参照(E)...

 D:¥サーバー現場パックアップ
 参照(E)...

 18:19-0
 17:102

 19:20
 2019年度 - ...

 19:21
 2019年度 - ...

 19:22
 2019年度 - ...

 19:22
 2019年度 - ...

 19:22
 2019年度 - ...

 19:22
 18:28 m

 19:22
 18:28 m

 19:22
 18:28 m

 19:22
 19:22

 19:23
 19:23

 19:24
 19:24

 19:25
 2018年度 - ...

 19:25
 2018年度 - ...

 19:25
 2018年度 - ...

 19:25
 2018年度 - ...

 19:25
 2018年度 - ...

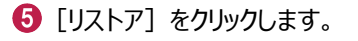

|                                                                               |                                                          | •                                                                  |                                                  |                   |
|-------------------------------------------------------------------------------|----------------------------------------------------------|--------------------------------------------------------------------|--------------------------------------------------|-------------------|
| <b>工区(<u>K</u>)</b>                                                           | 現場( <u>G</u> )                                           |                                                                    |                                                  |                   |
| □ 全工区 └─□ → 未分類                                                               | 現場名                                                      |                                                                    | 最終更新                                             | 3                 |
| バックアップ設定(S)<br>バックアップ設定(S)                                                    | バックアップ( <u>B</u> )                                       | 5<br>IJストア( <u>R</u> )                                             |                                                  | 現場詳細( <u>D</u> ). |
| D:¥サーバー現場バックアップ                                                               |                                                          |                                                                    |                                                  | 参照( <u>F</u> )    |
| 現場名                                                                           | 工区名                                                      | バックアッ 🛆                                                            | ファイル名                                            | 履歴(対象)            |
| サンプル測量設計データ<br>建設EDマニュアルデータ作成<br>調査士編サンプルデータ<br>サンプル測量設計データ<br>建設EDマニュアルデータ作成 | 2019年度<br>2019年度<br>2019年度<br>2018年度<br>2018年度<br>2018年度 | 2019/12/10<br>2019/12/10<br>2019/12/10<br>2019/12/10<br>2019/12/10 | サンプル測量<br>建設EDマニュ<br>調査士編サン<br>サンプル測量<br>建設EDマニュ |                   |
|                                                                               |                                                          |                                                                    |                                                  |                   |

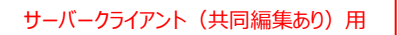

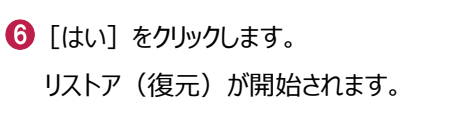

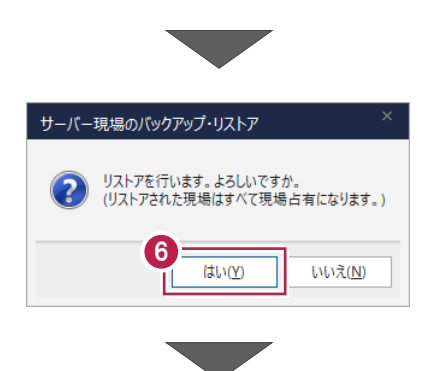

3

5

6

7

4

1

2

⑦ リストアが終了したら、[OK] をクリックします。

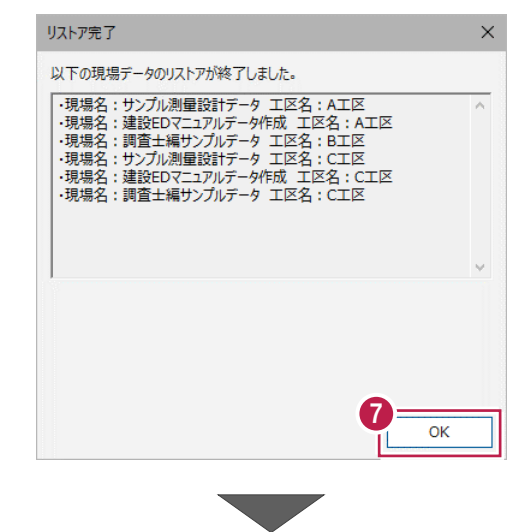

・ リストア(復元)された「工区」と「現場」を 確認します。

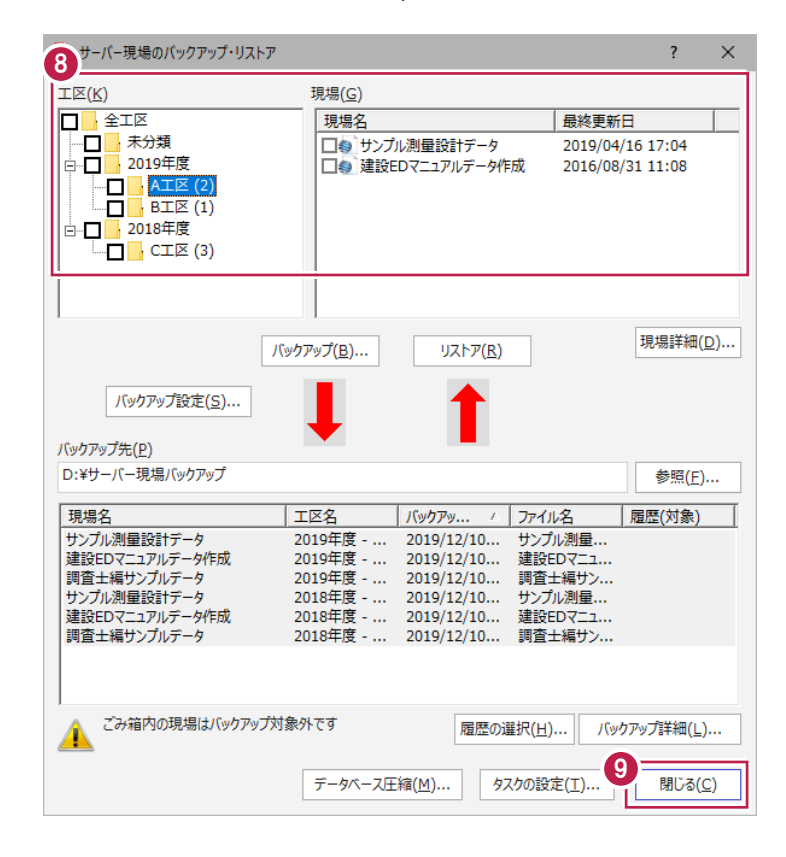

 (引じる) をクリックして、「サーバーバックアップ ツール」を終了します。

以上で「サーバー現場データのリストア(復元)」は 完了です。

## 6-2 「ローカル現場データ」をリストア(復元)する

「ローカル現場」のバックアップファイルを使用して、クライアントPCのローカル現場データをリストア(復元)する手順です。 ※現場管理以外のプログラムは終了しておいてください。

「ローカル現場データのリストア(復元)」は、<u>すべてのクライアント PC</u> でおこないます。

※ただし、ローカル現場を持たないPCでは、必要ありません。

 クライアント PC に、「ローカル現場データ」の バックアップファイルを保存したメディア(外付 けハードディスクなど)をセットします。

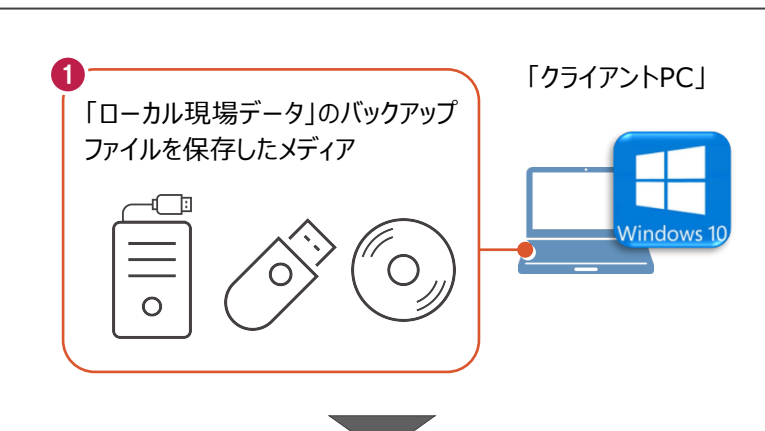

1 2

3

4

5

6

7

2 現場管理を起動して、 [ホーム] タブー [表示モード] グループー [ローカル現場] をクリックします。

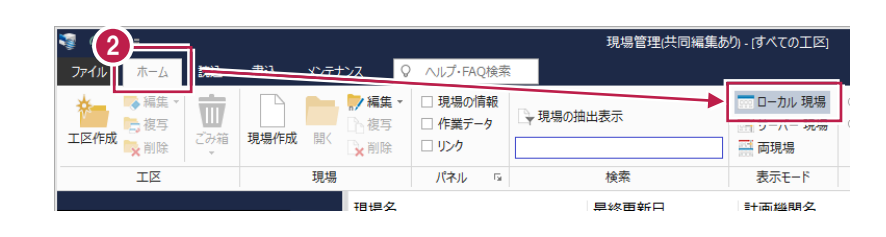

3 [読込] タブー [リストア] グループー
 [現場] をクリックします。

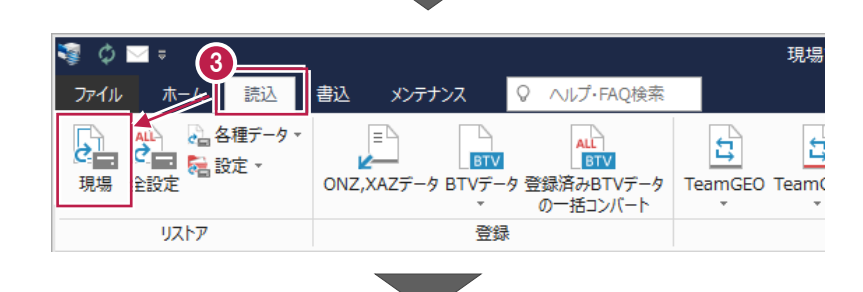

- ④ 現場データのバックアップファイルが保存されて いるフォルダーを指定します。
- 5 [全選択] をクリックします。
- ⑤ リストア対象現場のチェックが、すべて 「オン」になっていることを確認します。
- ⑦ [リストア開始] をクリックします。

| 4 (352.66)                      |              |                 |                   |       |               | ŕ               | - 7 |
|---------------------------------|--------------|-----------------|-------------------|-------|---------------|-----------------|-----|
| Jストア元(B)                        |              |                 |                   |       |               |                 |     |
| D:¥ローカル現場バックアップ                 |              |                 |                   |       |               | 参照( <u>R</u> )  | )   |
| マトア対象現場( <u>G</u> )             |              |                 |                   |       |               |                 |     |
| 月名                              | 工区名 🔺        | 工事番号            | バックアップ日           | VerNo | 履歴            | リストア対象          | Τ   |
| ✓ tンプル測量設計データ                   | 2019年度 >>    |                 | 2019/12/11 09     | TREND |               |                 |     |
| ✓ 計設EDマニュアルデータ作成2               | 2018年度 >>    |                 | 2019/12/11 09     | TREND |               |                 |     |
| ✓ J 道Winラボ線道路概略設計業              | 2018年度 >>    |                 | 2019/12/11 09     | TREND |               |                 |     |
| ✓ り井市磯部福庄1丁目                    | 2019年度 >>    |                 | 2019/12/11 09     | TREND |               |                 |     |
| ✓ シi 務省フォーマット                   | 2018年度 >>    |                 | 2019/12/11 09     | TREND |               |                 |     |
| ✓ 計査士編サンプルデータ                   | 2018年度 >>    |                 | 2019/12/11 09     | TREND |               |                 |     |
| ✓ 計線A3次元計測                      | 2019年度 >>    |                 | 2019/12/11 09     | TREND |               |                 |     |
| ☑ 3 欠元計測_丸岡町宇随                  | 2018年度 >>    |                 | 2019/12/11 09     | TREND |               |                 |     |
| ✓ F )INT連携                      | 2019年度 >>    |                 | 2019/12/11 09     | TREND |               |                 |     |
| ✓ オ 平寺町松岡島地係(TLS)               | 2019年度 >>    |                 | 2019/12/11 09     | TREND |               |                 |     |
| ✓ オ 平寺町松岡島地係(UAV)               | 2019年度 >>    |                 | 2019/12/11 09     | TREND |               |                 |     |
| ☑ 訂 細土量サンプル                     | 2018年度 >>    |                 | 2019/12/11 09     | TREND |               |                 |     |
|                                 | G            |                 |                   |       |               |                 |     |
| □ 旧形式のリンクデータもリストアする( <u>し</u> ) |              | 全選択( <u>A</u> ) | ) 全解除( <u>K</u> ) | 現場詳細  | ∃( <u>I</u> ) | 履歴の選択( <u>H</u> |     |
| リストア先(E)                        |              |                 |                   |       |               |                 |     |
| C:¥FCAPP¥TREND-ONE¥TONEDa       | ta           |                 |                   |       |               | 参照(⊻)           | )   |
| (ックアップをローカル現場にリスト               | アします。        |                 |                   | 0-    |               | _               |     |
|                                 | コーノルナリフトマ対色の | あま              |                   | U 17  | トア開始          | キャンセノ           | ιL  |

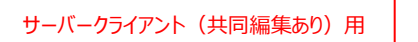

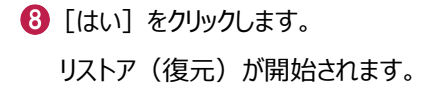

|    | ሀストア                                                                                                    |                                                                 | ×                      |
|----|----------------------------------------------------------------------------------------------------|-----------------------------------------------------------------|------------------------|
|    | リストア現場<br>2019年度<br>サンプル工区A<br>サンプル工区B<br>リンプル工区B<br>リンプル工区B<br>の<br>58線A3次元計<br>ウンプル工区C<br>POINT連携<br>ネ平寺町松岡!<br>リストア先には、約 190.54<br>処理を続行しますか? | 計データ<br>主1丁目<br>測<br>島地係 (TLS)<br>島地係 (UAV)<br>MByteの空き容量が必要です。 | 8<br>(#U(Y)<br>(W)2(N) |
| す。 | 現場                                                                                                    | 管理<br>現場データのリストアを終了し<br>の<br>の                                  | tlt.                   |

3

4 5

6 7

1 2

᠑ リストア(復元)が終了したら、[OK]をクリックします。

以上で「ローカル現場データのリストア(復元)」は完了です。

## 6-3 サーバーの「全設定」をリストア(復元)する

「全設定」のバックアップファイルを使用して、サーバーの全設定をリストア(復元)する手順です。 ※現場管理以外のプログラムは終了しておいてください。

「サーバーの全設定のリストア(復元)」は、<u>いずれか1台のクライアント PC</u>でおこないます。 ※他ユーザーが現場を起動していないことを確認してください。

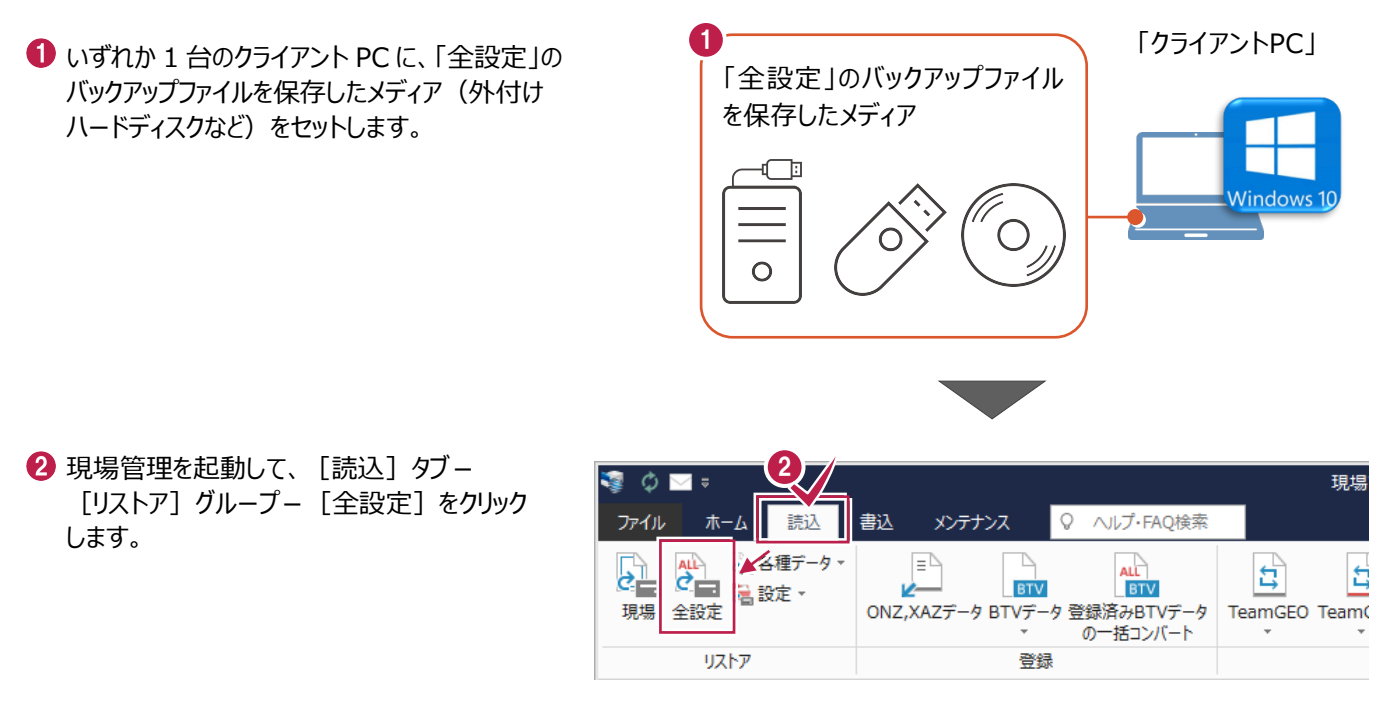

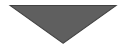

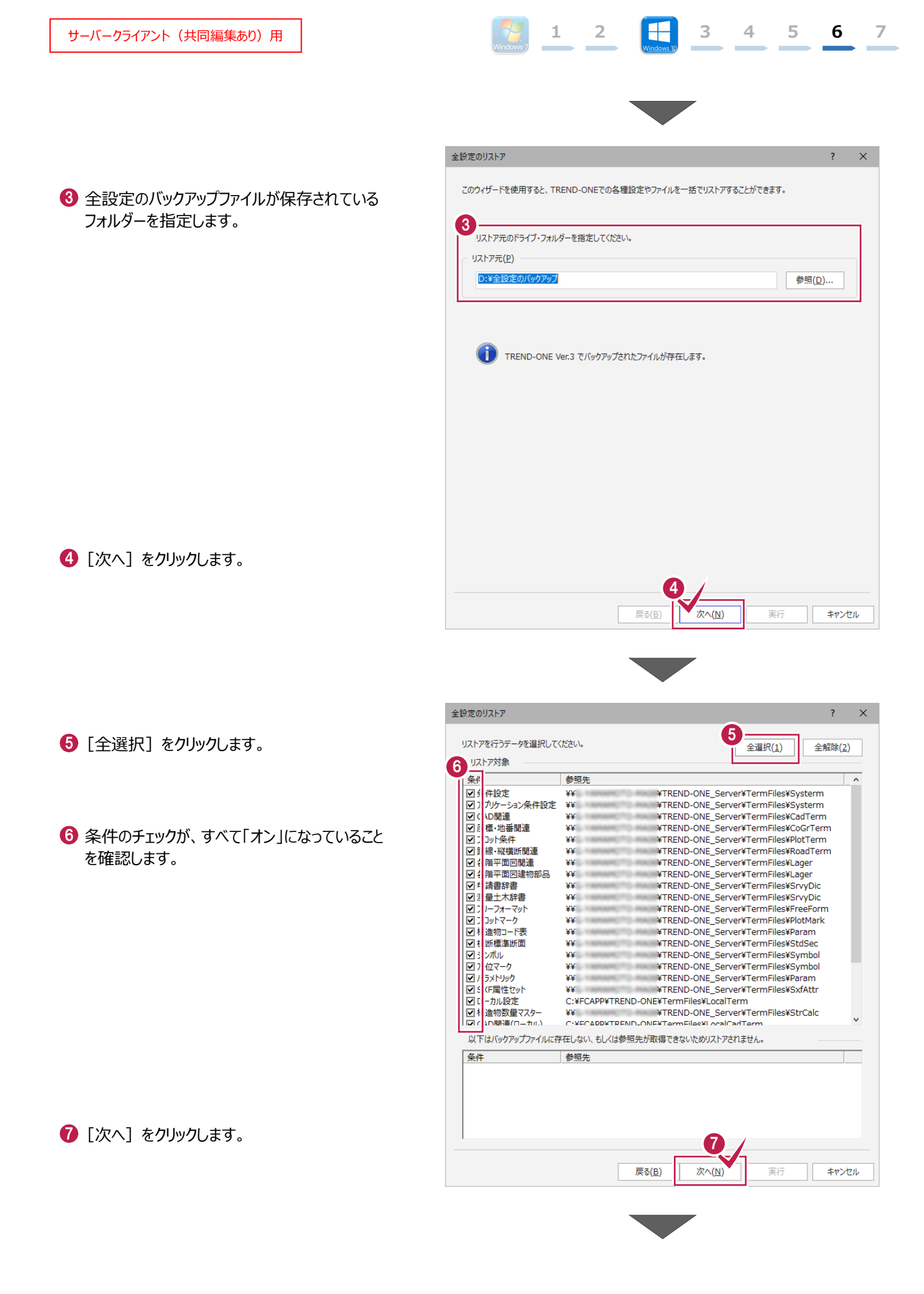

![](_page_6_Picture_0.jpeg)

「全設定」のバックアップファイルを使用して、各クライアントPCに保存される設定(レジストリなど)をリストア(復元)する 手順です。 ※現場管理以外のプログラムは終了しておいてください。

1 2

3

4

5

6

7

「クライアント PC の全設定のリストア(復元)」は、<u>すべてのクライアント PC</u> でおこないます。

 クライアントPCに、「全設定」のバックアップファイル を保存したメディア(外付けハードディスクなど) をセットします。

![](_page_7_Picture_5.jpeg)

- 2 現場管理を起動して、 [ホーム] タブー [表示モード] グループー [ローカル現場] をクリックします。
- ③ [読込] タブー [リストア] グループー [全設定] をクリックします。

![](_page_7_Picture_8.jpeg)

![](_page_7_Picture_9.jpeg)

④ 全設定のバックアップファイルが保存されている フォルダーを指定します。

![](_page_7_Picture_11.jpeg)

● [次へ] をクリックします。

![](_page_8_Picture_2.jpeg)

2

1

5

6

7

4

3

![](_page_8_Picture_3.jpeg)

7 以下の条件のチェックのみ、「オン」にします。

- ・ローカル設定
- ・ CAD 関連(ローカル)
- ・ 工区の並び順(ローカル)
- ・ 工区の並び順(サーバー)
- ・レジストリ

![](_page_8_Picture_10.jpeg)

🚯 [次へ] をクリックします。

全設定のリストア

![](_page_9_Picture_0.jpeg)